## Upgrading To CDMaster for Windows From Unregistered/Previous Versions 3.00 & Later:

To prevent loss of any data do the following:

- 1. Use the BackUp command from the File menu to back up data files.
- 2. Run the SETUP.EXE from the floppy disk containing CDMaster for Windows.
- 3. All old data files will be upgraded automatically, and you will be prompted for the registered user's name.

## Upgrading To CDMaster for Windows 3.00 And After From All Previous Versions:

1. Run SETUP.EXE from the disk containing CDMaster for Windows.

2. Start the program, once the program starts you will be presented with a typical Windows file box. This allows to create a CDMaster data file for use. You MUST create a new data file for CDMaster for WIndows, you can not use the files created previously.

If the desired location for your data file is on a different drive, select the drive you want from the Drives box.

In the Directories box, double-click the directory you want. Or press the UP ARROW or DOWN ARROW key to select the directory, and then press ENTER. The current directory will initially be the same directory as CDMaster.

In the File Name box: Enter the name of the data file you want to create and hit the OK button. The program will create the file and then enter the menuing system.

3. Use the Import option from the Utilities menu, to bring in your old data files. It will take approx. 30 seconds per 50 disks for the Import.

## Upgrading To CDMaster for Windows From DOS Versions 7.00 & Later:

To prevent loss of any data do the following:

- 1. Enter the CDMaster for DOS program, and go to the Default SetUp screen. Write down the data file name listed there.
- 2. Copy all files with DAT or NTX extension from the DOS version to another disk/location and set aside.
- 3. Run SETUP.EXE from the disk containing CDMaster for Windows.

4. Start the program, once the program starts you will be presented with a typical Windows file box. This allows to create a CDMaster data file for use. You MUST create a new data file for CDMaster for WIndows, you can not use the files created by the DOS version.

If the desired location for your data file is on a different drive, select the drive you want from the Drives box.

In the Directories box, double-click the directory you want. Or press the UP ARROW or DOWN ARROW key to select the directory, and then press ENTER. The current directory will initially be the same directory as CDMaster.

In the File Name box: Enter the name of the data file you want to create and hit the OK button. The program will create the file and then enter the menuing system.

5. Use the Import option from the Utilities menu, to bring in your old data files. The data file name will be the one you wrote down in Step #1 (Do not attempt to import the NEWUSER.DAT file, or any file starting with the letter T). It will take approx. 30 seconds per 50 disks for the Import.

## For DOS Versions After 6.41 and Before 7.00

The registered version of the program includes on Disk #2 a program called CONVERT.EXE. Read the ASCII file CONVERT.DOC for instructions on how to use this utility. Unregistered users can obtain a copy of this by sending \$10 to cover P&H to Unicorn Software Limited.